家庭でのWi-Fiの接続方法(9月1日にお渡しした方法と同様です)

| <ol> <li>①タブレット端末の電源を入れます。</li> <li>画面が立ち上がりましたらログインパスワードを入力してください。</li> </ol> |                                                                                                    |
|--------------------------------------------------------------------------------|----------------------------------------------------------------------------------------------------|
| ②タブレット端末のデスクトップ画面右<br>下の地球儀アイコンをクリックします。                                       | ^ ■ ∰ ⊄                                                                                                    |
| ③接続する家庭 Wi - Fi の SSID を選択し<br>ます。                                             | ボットワークとインク・ネットの設定<br>設定を変更します(例:提続を定量制)課金接続に設定する)。     愛     で     で     の     で     の     の |
| ④接続ボタンをクリックします。                                                                | ▲ 自動的に接続                                                                                                    |
| ⑤パスワード(各家庭で設定している場合のみ)を入力し、「次へ」ボタンをクリ<br>ックします。                                | 接続中                                                                                                    |
| ⑥接続が完了すると、「接続済み (セキュ<br>リティ保護あり)」と表示されます。                                      | ん<br>接続済み、セキュリティ保護あり<br>プロパティ<br>切断                                                                                                    |
| <ul> <li>⑦画面右下の地球儀アイコンも変更されます。</li> <li>⇒以上で接続完了です。</li> </ul>                 | ^ %D 🦟 🕬 📖 A                                                                                                    |

別紙1「学習用タブレット端末のOSの更新について」と別紙2「Microsoft Teams の使い方」も配布させていただきました。別紙2は、すぐに使うものではありませんが、今後使用するときに備え、保管しておいてください。